# **BCCC Reading and Writing Placement Tests**

Welcome to the Bucks County Community College Reading and Writing placement tests. Please follow the directions below. They will walk you through how to create your account in College Success, load the tests into your dashboard, and complete them. Please note, College Success is a separate website from Bucks or ALEKS. You will be creating a new account for this. **Your login information for MyBucks or ALEKS will not work on College Success**.

The Reading placement test is a one-hour timed test that will be used to determine if you need to take a Reading class. You will answer 40 multiple-choice questions on reading passages. At the end of the reading portion, you will transition into the Writing portion. Once you go forward to the next question, you cannot go back to a previous question.

The Writing placement test is a 50-minute timed test that will be used to determine your Writing class. You will be asked to respond to **one** essay prompt. Recommended responses are 300-500 words. There is no spell check or grammar check.

IMPORTANT: If you only have access to a tablet or mobile device, the test <u>will not</u> work on your device. You must test in person in the Testing Center. Visit <u>https://www.bucks.edu/academics/testing/placement/schedule/</u> for the testing schedule.

Remember: Your Writing Placement test should be an accurate reflection of your own writing. If plagiarism or outside aid is suspected, your scores will be voided and retesting in person will be required.

## **Creating Your Account**

- 1. Go to college.measuredsuccess.com
- Make sure pop-ups are enabled. Click Is My Computer Ready? to verify your browser meets the requirements.
  \*Note: If you have technical issues with College Success, their tech support information

\*Note: If you have technical issues with College Success, their tech support information is available at the bottom of this document.

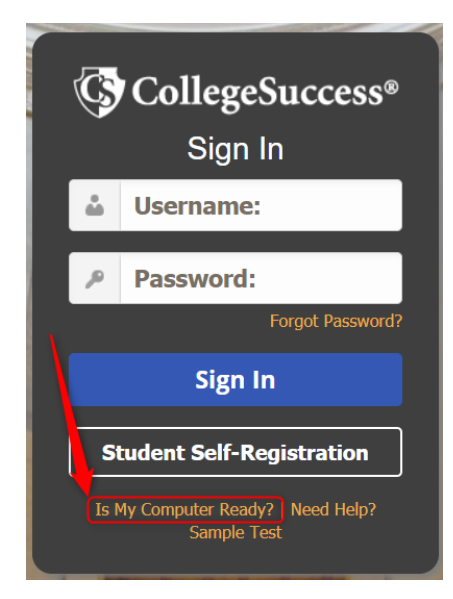

3. Click Student Self-Registration at the bottom of the page

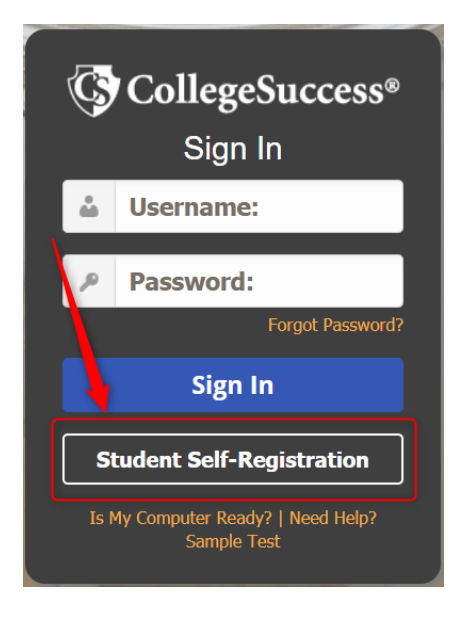

4. On the Student Self-Registration page, under Institution, select BCCC (Pilot)

 $\sim$ 

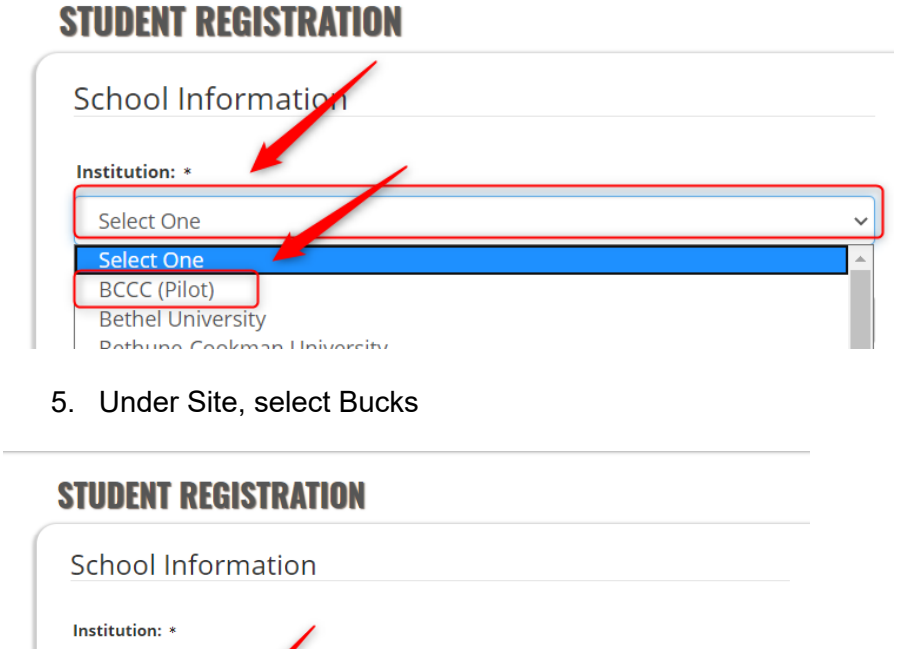

BCCC (Pilot)

Select One Select One Bucks

Site: \*

6. Under Site Password, enter VAN126923 (Note: Site Password is case-sensitive.)

## **STUDENT REGISTRATION**

| Institution: *   |                                        |
|------------------|----------------------------------------|
| BCCC (Pilot)     | `                                      |
| Site: *          |                                        |
| Bucks            | `````````````````````````````````````` |
| Site Password: * |                                        |
|                  |                                        |

### 7. Enter your information

| Your Information  | More Information     |
|-------------------|----------------------|
| First Name: *     | Student ID: *        |
| Middle Initial    | Retype Student ID: * |
| Last Name: *      | Email Address: *     |
| Address1:         | Home Phone #:        |
| Address2:         | Cell Phone #:        |
| City: *           |                      |
| State/Province: * |                      |
| - Select One -    | ~                    |
| Zip Code: *       |                      |
|                   |                      |

8. At the bottom of the page, click Submit.

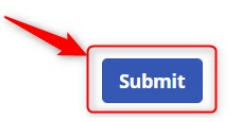

**NOTE**: If you already created an account and logged out/timed out, have previously taken a test through College Success, *or* receive the below message, please contact the Testing Center at <u>testing@bucks.edu</u> for assistance.

### **STUDENT REGISTRATION**

Please verify that you have correctly entered your Student ID. If this problem persists, please see your proctor.

#### 9. In the popup, click OK.

If you click OK, your account will be created and your login information will be emailed to the 🗙 address provided. Are you sure you want to finish the registration process?

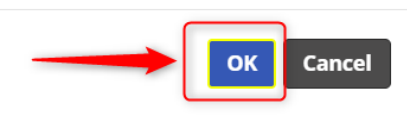

## 10. On the End User Service Agreement screen, click Accept.

#### **End User Service Agreement (EUSA)**

#### I. IMPORTANT NOTICE TO SUBSCRIBER...PLEASE READ CAREFULLY:

The terms "we", "us", and "our" refer to Vantage Labs, LLC, McCann Associates Holdings, LLC and/or Vantage OnDemand (INTL), Limited, the international distributor for McCann and Vantage or any of their affiliated companies (collectively "Vantage"). "You", "grantee", "subscriber" or "end-user" refer to the individual and/or entity that has procured and/or who (which) accesses or uses Services whether the end-user has purchased and paid for Services directly or whether Services have been procured for the benefit of end-user access and use at no additional charge to such end-user, By way of example, an educational institution may pay for its administrators, teachers and students to access and use Services. Similarly, a corporation could pay for its employees to access and use Services "or "services" or "services" refer to software service application accessed by you via the internet. "Technical services" refers to support, consulting, or other services loculding customizations you have ordered (if any apply). The terms 'Subscription Services' or 'services' reservices' may be used interchangeably within this document.

#### **II. LEGAL AGREEMENT**

This Vantage-End-User Service Agreement ("Agreement") is a legal agreement between you (either an individual or a single entity subscriber) as Subscriber Licensee/Grantee and Vantage, Licensor/Grantor for use of the Service incorporating proprietary underlying Virtual Scoring Toolset<sup>TM</sup> and IntelliMetric<sup>®</sup> or other proprietary technologies and any related documentation. Services are accessed solely through use of the software services IP domain, web address and Application Protocol Interface (API) technology via the Internet. By using the Service, you agree to be bound by the terms of this Agreement and subscription. If you do not agree to the terms of this Agreement and subscription. If you do not agree to the terms of this Agreement and conditions for access to and use of Services is include and protect any related documentation or materials that may be distributed to you or to which you may gain access as an end-user. Your access to and use of Services is authorized exclusively by Vantage at its sole discretion and is further contingent upon timely and seasonable payment of subscription ind/or service fees as a condition precedent to initial and continued end-user access and use of services. Typically, the Service is procured on an entity-subscription or individual-use basis. For applicable details, check with the entity with which you are associated or employed and which has purchased Services for your related use. Pricing, fees, as well as the maner and timing of payment for Services may be governed collaterally by separate purchase of AF. For further details, check with the entity with which you are associated or employed and which has purchased Services for your related use.

By using Services, you agree to be bound by the terms of this Agreement. If you do not agree to the terms of this Agreement, you may not use Service

#### III. MODIFICATIONS TO SERVICES AND TERMS AND CONDITIONS OF USE

Vantage may at any time make modifications, changes, revisions, maintenance updates, enhancements and alterations to services or this User

Decline Accept

rvices Agreement, without prior notice. Subscribers are responsible for regularly

## When You Are Ready to Test

1. In the Access Key line, enter **ReadWrite**. Then click Submit. (Note: Access Key is case-sensitive.)

| My Account Dashboa               | ard                                          |                               |          |           |
|----------------------------------|----------------------------------------------|-------------------------------|----------|-----------|
| Test Type                        | Test Name                                    | There are no available tests. | Status @ | Resources |
| Not seeing a test in the list? P | lease enter the access key to activate it: @ | Submit                        |          |           |

2. The BCCC Reading and Writing Placement tests\* are now on your list of tests. Click BCCC READING/WRITING to launch the test.

| Test Type | Test Name          | Status 🤋 | Resources |
|-----------|--------------------|----------|-----------|
| Placement | 2020 IntelliMetric | •        |           |

\*Note: If you need to complete only the Reading or Writing test and not both, please contact the Testing Center at testing@bucks.edu for assistance.

3. Follow the instructions on screen to complete the tests.

If you have any problems with College Success, their Help Desk can be reached at:

#### Help Desk Hours of Operation:

Mon: 7:30am to 8:00pm EST Tue: 7:30am to 11:00pm EST Wed: 7:30am to 11:00pm EST Thu: 7:30am to 11:00pm EST Fri: 7:30am to 5:30pm EST Sat: 9:00am to 5:00pm EST Sun: Not Available **Direct**: 877.614.6105 **Toll Free**: 866.933.0508